### INSTALLATION DE L'INTERFACE GRAPHIQUE DU GESTIONNAIRE DE PAQUETS WINGET

1 - Ouvrez un navigateur Web et accédez à la page d'accueil WingetUI à l'adresse suivante <u>https://www.marticliment.com/wingetui/</u>

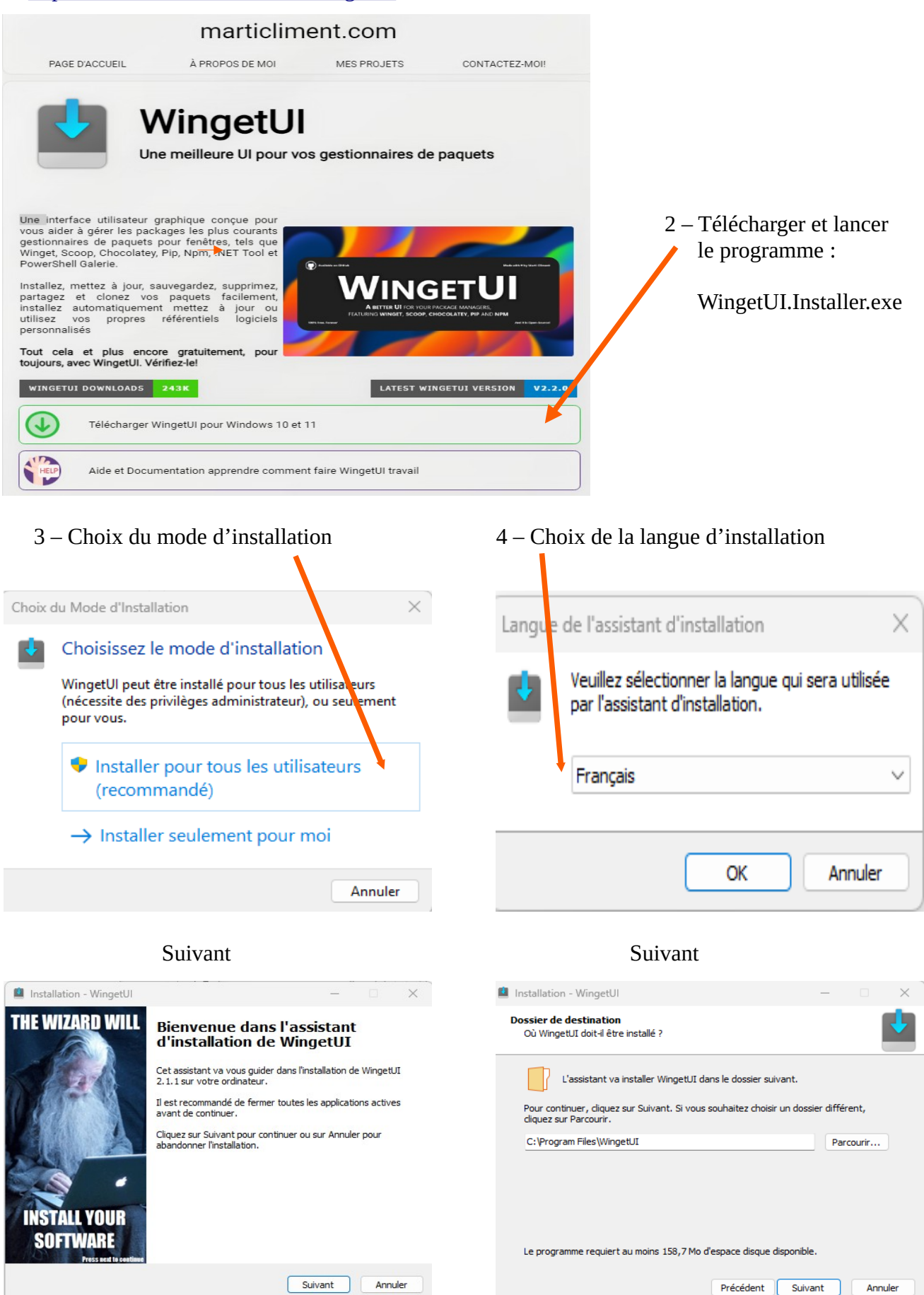

## 5 - Choix du type d'installation Portable ou Normale

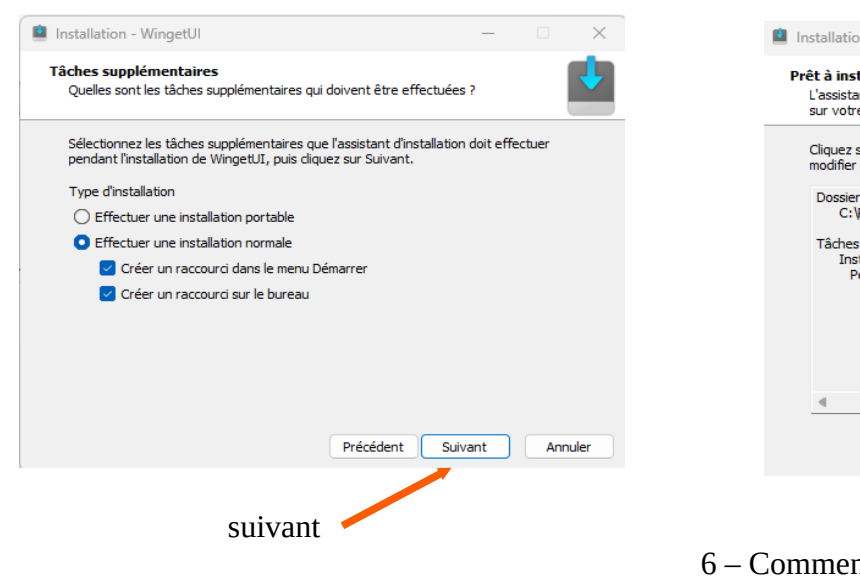

| 🔷 Installation - WingetUI                                                                                           | —          |      | $\times$ |
|----------------------------------------------------------------------------------------------------|------------|------|----------|
| Prêt à installer<br>L'assistant dispose à présent de toutes les informations pour installe<br>sur votre ordinateur. | er Wingetl | IL   | ł        |
| Cliquez sur Installer pour procéder à l'installation ou sur Précédent<br>modifier une option d'installation.        | oour revoi | r ou |          |
| Dossier de destination :<br>C:\Program Files\WingetUI                                                               |            |      |          |
| Tâches supplémentaires :<br>Installation type<br>Perform a regular installation                                     |            |      |          |
|                                                                                                    |            |      | ,        |
| 4                                                                                                    |            | •    |          |
| Précédent                                                                                                    | taller     | Ann  | uler     |
|                                                                                                    |            |      |          |
| Commencer l'installation 🧹                                                                                          |            |      |          |

### Installation en cours

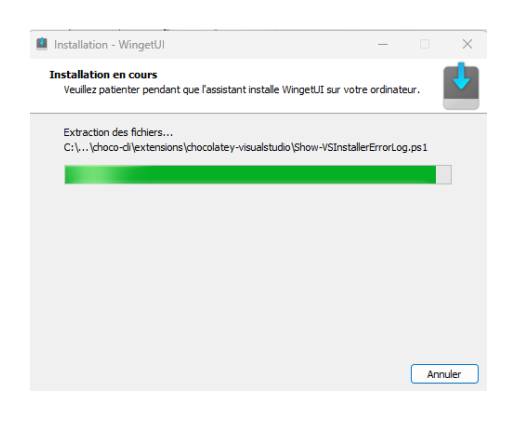

### Fin de l'installation

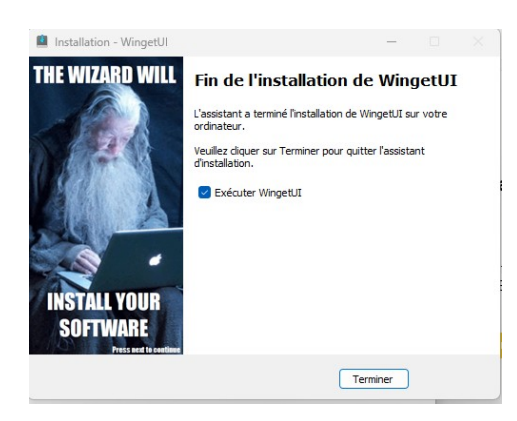

## Assistant de première mise en route

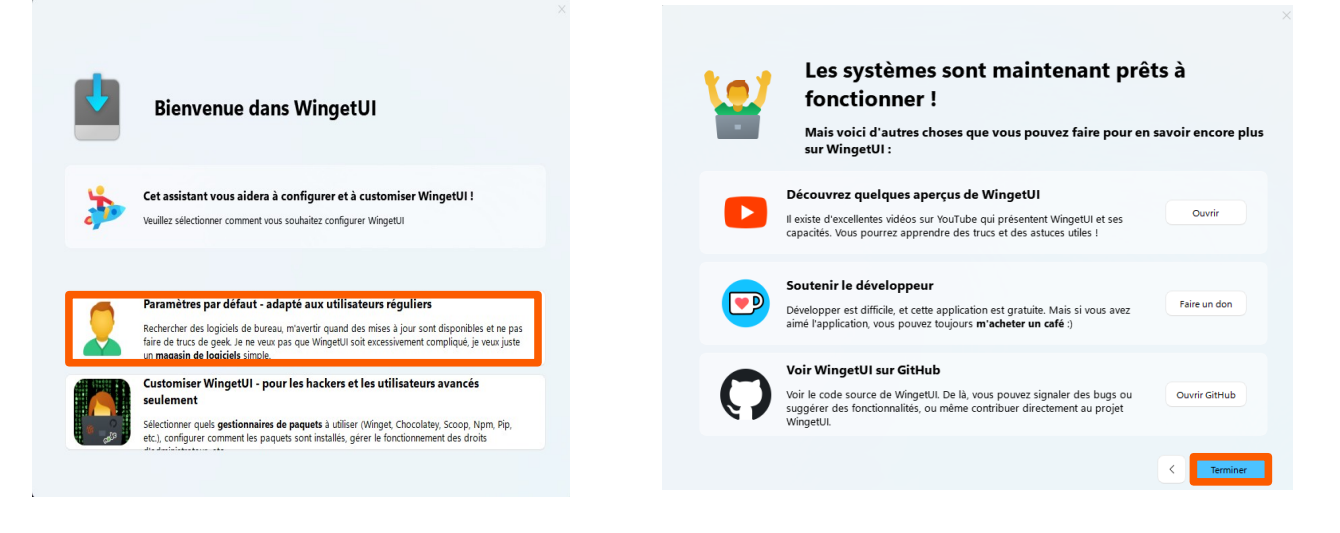

# **INTERFACE WINGETUI**

| i WingetUI                                   |                                                    |                                                   | - 0      | ×        | Paramètres                                                                                                    |
|----------------------------------------------|----------------------------------------------------|---------------------------------------------------|----------|----------|----------------------------------------------------------------------------------------------------|
|                                              | Découvrir des paquets Mises à jour logicielles Pac | quets installés                                   |          | :        |                                                                                                    |
| Découvrir des                                | s paquets                                          | Rechercher des paquets                            | Q 😼      | σ        |                                                                                                    |
| ⊥ Installer les paquets sélectionnés   ⊕ # 🕻 | Ci) 📽 🗋 🗗 Importer des paquets depuis un fichier   | Exporter les paquets sélectionnés dans un fichier | (?) Aide |          |                                                                                                    |
| Nom du paquet                                | iD du paquet                                       | Version                                           | Source   |          | Paramètres de WingetUI                                                                                                    |
| Rechercher des paquets pour démarrer         |                                                    |                                                   |          | <b>v</b> | <ul> <li>         À propos de WingetUI              i≡ Historique des opérations      </li> <li>             iJournaux de WingetUI         </li> <li>         Journaux du gestionnaire de paquet         </li> <li>             Aide et documentation         </li> <li>             Notes de publication         </li> </ul> |
|                                              |                                                    |                                                   |          |          |                                                                                                    |

| 🚇 WingetUl |                                                                                                    |                           | - 🗆 × |
|------------|----------------------------------------------------------------------------------------------------|---------------------------|-------|
|            | Décembre de constante de la time la civil de la civil de la civil | Provincia de Ulán         | · I   |
|            | Decouvir des paquets Mises a jour logicielles                                                                                                    | rs Paquets installes      | :     |
|            |                                                                                                    |                           | ÷ ا   |
|            | The third WingetUI v2.2.0 beta                                                                                                    | a is available! 🗾         | C     |
|            | After lots of works, WingetUI 2.2.0 beta 3 is ready to be tested. You                                                                                                    | ur feedback is essential! | r     |
|            | The latest beta build can be downloaded from <u>GitHub Releases</u> .                                                                                                    |                           | F     |
|            |                                                                                                    |                           | a     |
|            | Parametres de WingetUi                                                                                                    | 1                         | i     |
|            |                                                                                                    |                           | 1     |
|            | Paramètres généraux     Langue, thème et autres préférences diverses                                                                                                    | ^                         | 1     |
|            | Langue d'affichage de WingetUI : (Language)                                                                                                    | French - Français         |       |
|            | Ouvrir l'assistant de bienvenue                                                                                                    | Ouvrir                    |       |
|            | Mettre à jour WingetUl automatiquement                                                                                                    |                           |       |
|            | Vérifier les mises à jour des paquets périodiquement                                                                                                    |                           |       |
|            | Vérifier les mises à jour toutes les :                                                                                                    | 1 heure ~                 |       |
|            | Mettre à jour les paquets automatiquement                                                                                                    |                           |       |

Dans les paramètres généraux cocher les cases indiquées utiles pour la mise à jour automatique des paquets installés et de la version de l'interface wingetui Indiquer le paquet (programme ou logiciel) ici, la recherche commence automatiquement

| WingetUI                                   |                       |                                      |                                        | – 🗆 ×             |
|--------------------------------------------|-----------------------|--------------------------------------|----------------------------------------|-------------------|
|                                            | Découvrir des paquets | Mises à jour logicielles Paqu        | s installés                            | :                 |
| Découvrir de<br>Paquets trouvés : 2        | es paquet             | S                                    | aomei                                  | <b>8 4 7 6</b>    |
| ⊥ Installer les paquets sélectionnés   ⊕ # | □ ~ □                 | Horder des paquets depuis un fichier | Exporter les paquets sélectionnés dans | un fichier ? Aide |
| Nom tu paquet                              |                       | ID du paquet                         | Version                                | Source            |
| AOMEI Backupper                            |                       | AOMEI.Backupper.Standard             | ↓ 7.3.3.0                              | Winget: winget    |
| AOMEI Partition Assistant                  |                       | AOMEI.PartitionAssistant             | , 10.2.2                               | Winget: winget    |
|                                            |                       |                                      |                                        |                   |

installer le paquet en mode utilisateur ou accorder les droits administrateur si nécessaire

Les mise à jour s'affichent ici en mode mise à jour non automatique

| i WingetUl                                     |                             |                            |                             |                          | -       |            |
|------------------------------------------------|-----------------------------|----------------------------|-----------------------------|--------------------------|---------|------------|
|                                                | Découvrir des paquets Mises | à jour logicielles F       | Paquets installés           |                          |         | :          |
| Mises à jour l                                 | ogicielles                  |                            | Rechercher                  | des mises à jour disponi | bles Q  | <b>V</b> 0 |
| ⊖ Mettre à jour les paquets sélectionnés   ⊕ 🗍 | ŧ 🖪 () % 🗹 🗆                | 🛇 Ignorer les paquets séle | ectionnés 🛛 🔙 Gérer les mis | es à jour ignorées       | ? Aide  |            |
| Nom du paquet                                  | ID                          | du paquet                  | Version installée           | Nouvelle version         | Sour    | ce         |
| TeamViewer                                     | TeamViewer.TeamViewer       | r                          | <b>•6</b> 15.49.2           | J 15.49.3                | Winget: | winget     |
|                                                |                             |                            | _                           |                          |         |            |
| TeamViewer mises à jour                        |                             |                            |                             |                          | 🙁 Annu  | ler        |

Affichage des paquets installer sur le PC à l'exception de ceux non pris en charge par WINGET

| i WingetUI                                                                 |                     |                                               |                                          | - 🗆 X                |
|----------------------------------------------------------------------------|---------------------|-----------------------------------------------|------------------------------------------|----------------------|
| Déc                                                                        | ouvrir des paquets  | Mises à jour logicielles Paque                | ts installés                             | :                    |
| Paquets installe                                                           | és                  |                                               | Rechercher votre logiciel                | Q & C                |
| 🔀 Désinstaller les paquets sélectionnés   🕀 🗔                              |                     | 🛠 Ignorer les paquets sélectionnés            | Exporter les paquets sélectionnés dans u | un fichier 🕐 Aide    |
| Nom du paquet                                                              |                     | ID du paquet                                  | Version installée                        | Source               |
| 7-Zip 23.01 (x64)                                                          | D 7zip.7zi          | p                                             | <b>eg</b> 23.01                          | Winget: winget       |
| AOMEI Backupper                                                            | D AOMEI.            | Backupper.Standard                            | • <b>6</b> 7.3.3                         | B Winget: winget     |
| AOMEI Partition Assistant 10.2.2                                           | D AOMEI.            | PartitionAssistant                            | <b>•6</b> 10.2.2                         | Winget: winget       |
| Assistance rapide                                                          |                     | oftCorporationII.QuickAssist_8wekyb3d8b       | <b>eg</b> 2.0.22.0                       | Microsoft Store      |
| Bitdefender Agent                                                          | D Bitdefer          | nder.Bitdefender                              | <b>•€</b> 27.0.1.266                     | Winget: winget       |
| Bitdefender CL Contextual Menu                                             | D BDCont            | extualMenu_wyhbsbn8my8n2                      | <b>efg</b> 1.0.0.1                       | PC local             |
| Bitdefender Total Security                                                 | D Bitdefer          | nder                                          | <b>℃6</b> 26.0.35.174                    | PC local             |
| Bitdefender VPN                                                            | ➡ Bitdefer          | nder VPN                                      | <b>66</b> 26.0.2.1                       | PC local             |
| Paquets trouvés : 2                                                        |                     | n<br>Importer des paquets depuis un fichier   | Exporter les naquets sélectionnés dans   | un fichier           |
| L Installer les paquets sélectionnés                                       |                     | Importer des paquets depuis un fichier        | Exporter les paquets sélectionnés dans   | un fichier (?) Aide  |
|                                                                            |                     |                                               |                                          |                      |
| accorder les droits administrateur p<br>installation interactive du paquet | our l'installati    | on du paquet                                  |                                          |                      |
| information sur le paquet installé                                         |                     |                                               |                                          |                      |
| partager ce paquet                                                         |                     |                                               |                                          |                      |
| effacer la sélection                                                       |                     |                                               |                                          |                      |
| iii WingetUI                                                               |                     |                                               |                                          | - 0                  |
| Dé                                                                         | couvrir des paquets | Mises à jour logicielles Paq                  | uets installés                           |                      |
| Paquets installe                                                           | és                  |                                               | Rechercher votre logiciel                | Q 7                  |
| Désinstaller les paquets sélectionnés 🕀 🗔 🤇                                |                     | $\bigotimes$ Ignorer les paquets sélectionnés | Exporter les paquets sélectionnés dar    | is un fichier ? Aide |
| Nom du paquet                                                              |                     | ID du paquet                                  | Version installée                        | Source               |
|                                                                            |                     |                                               |                                          |                      |

sélectionner tout les paquets